## 入荷した商品を返品する方法

## 2011/12/20作成

## 入荷を間違えた場合の処理方法

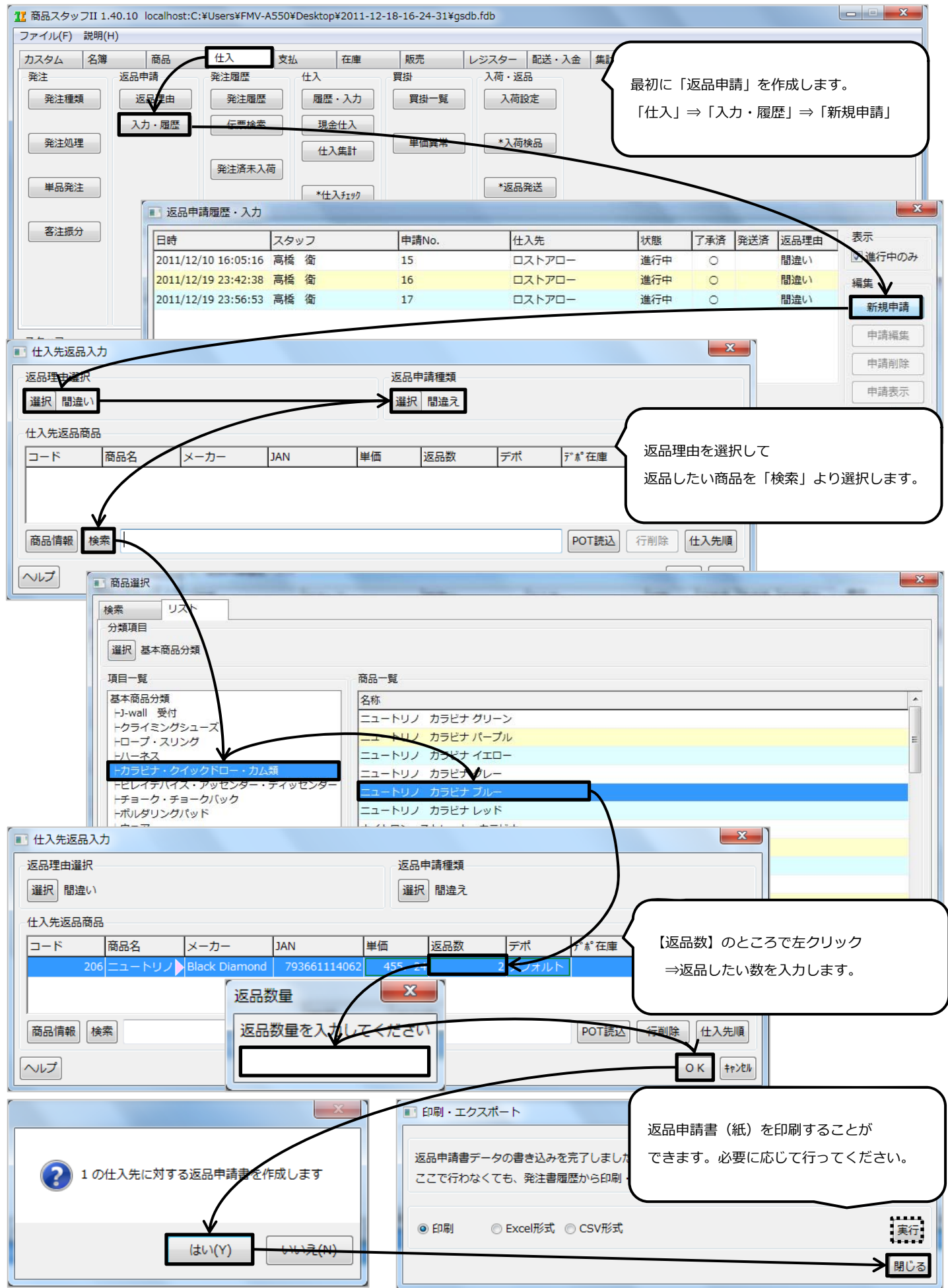

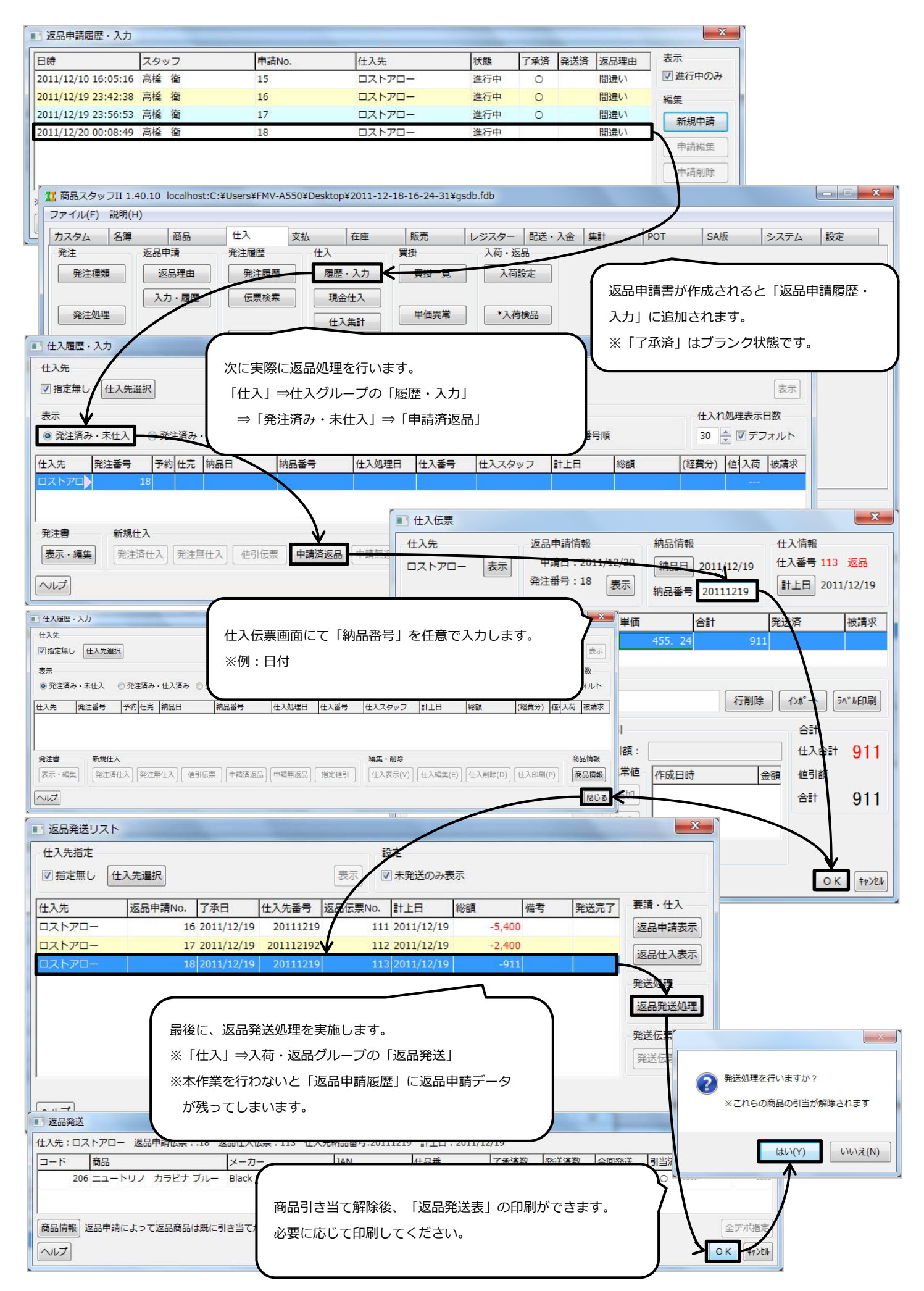

## レジスターで販売した商品の返品作業

まずは、レジスターで画面上部の「返品」を選択。 ①返品したい商品をレシート番号より選択します。

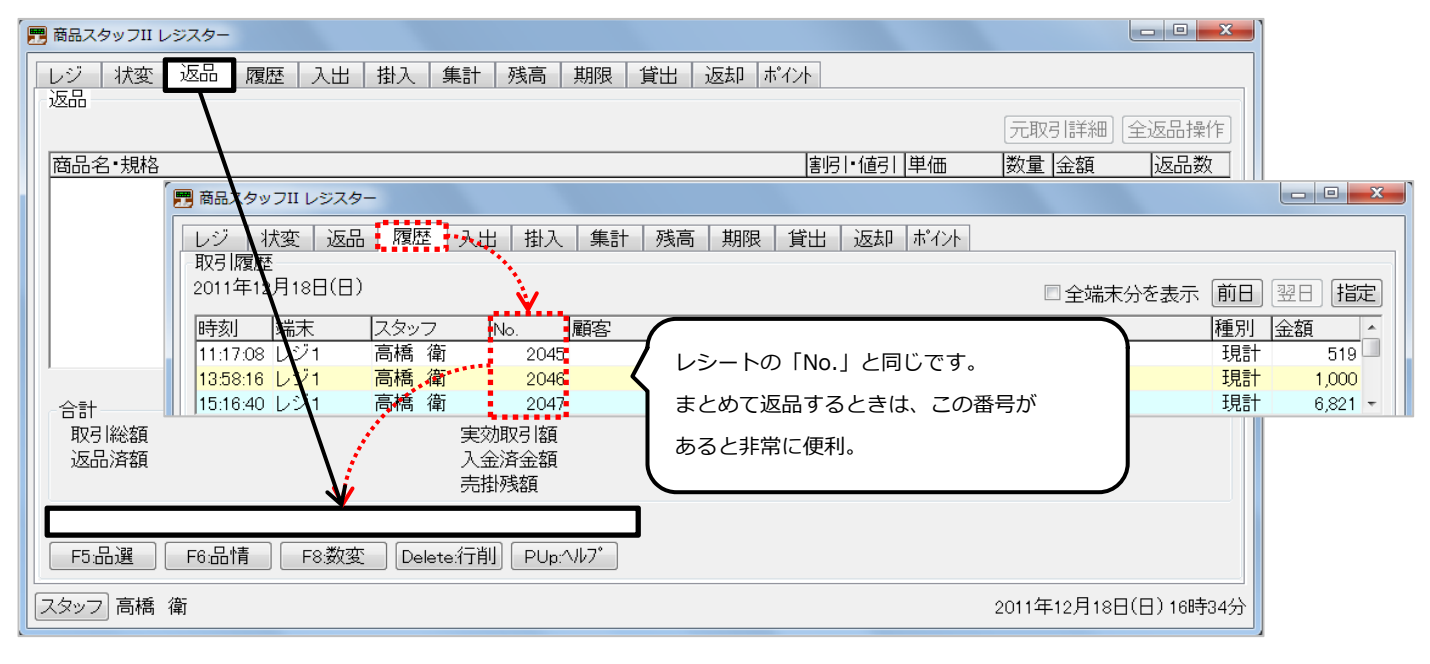

①-※:返品したい商品から販売履歴を検索する場合。

| 商品スタッフII レジスター           |                |                       |            |                            |              |
|--------------------------|----------------|-----------------------|------------|----------------------------|--------------|
| レジ 状変 返品 履歴              | 入出 掛入 集計 残高 期  | 艮 貸出 返却 ポイント          |            |                            |              |
| 返品                       |                |                       |            |                            |              |
| 英日夕,地均                   |                |                       | 티비프        |                            |              |
| 周前名"规格                   |                | 善)ら)。16               | 151   早100 |                            |              |
|                          |                |                       |            |                            |              |
|                          |                |                       |            |                            |              |
|                          |                |                       |            |                            |              |
|                          |                |                       |            |                            |              |
| ]                        |                |                       |            |                            |              |
|                          |                |                       |            |                            |              |
| 取引総額                     | 実効取引額          | 4                     |            | ] +」 - 「「mhow              |              |
| 返品済額                     | 入金済金額          | 返                     | 間面石でノ      | <pre></pre>                |              |
|                          |                | 1                     | 検索結果な      | が下に表示されま                   | . च . 🛛 🔀    |
|                          |                | 4                     |            |                            |              |
| F5:品選 F6:品情<br>スタッフ 高橋 衛 |                |                       | · · · ·    |                            |              |
|                          | 1 作見つかりました     |                       |            |                            |              |
|                          | コード商品名         | <u> </u>              |            | メーカー                       | JAN          |
|                          | 231 ジョシュアツリー ラ | チョーク パウダー             |            | JOSHUA TREE                | 895985000066 |
|                          | 1              |                       |            |                            |              |
|                          | ヘルプ            |                       |            |                            | OK +pyell    |
|                          |                |                       |            |                            |              |
|                          | r              |                       |            | /                          | ~            |
|                          |                | 取引の選択                 |            | /                          |              |
| (                        |                | 昏号 日時 Na              | o. 🔂       | 項 端末                       |              |
| 対象商品が含まれる                | 3、販売履歴が        |                       | 2053       | 6.821レシ1                   |              |
| 「取引の選択」に表                |                | 2 2011/12/18 15:16:40 | 2047       | - 6,821 レンT<br>- 3,954 レジ1 |              |
| されます。                    |                | 4 2011/12/03 16:03:51 | 1915       | 1,235 レジ1                  |              |
|                          |                | 5 2011/11/08 18:53:24 | 1750       | 1,235 レジ1                  |              |
| 選択して「Enter」              |                | 6 2011/09/30 19:56:56 | 1413       | 735 レジ1                    |              |
| 1                        |                | / 2011/08/23 18:58:42 | 1060       | 2,205 レジ1                  |              |
|                          |                |                       |            |                            |              |
|                          |                |                       |            |                            |              |

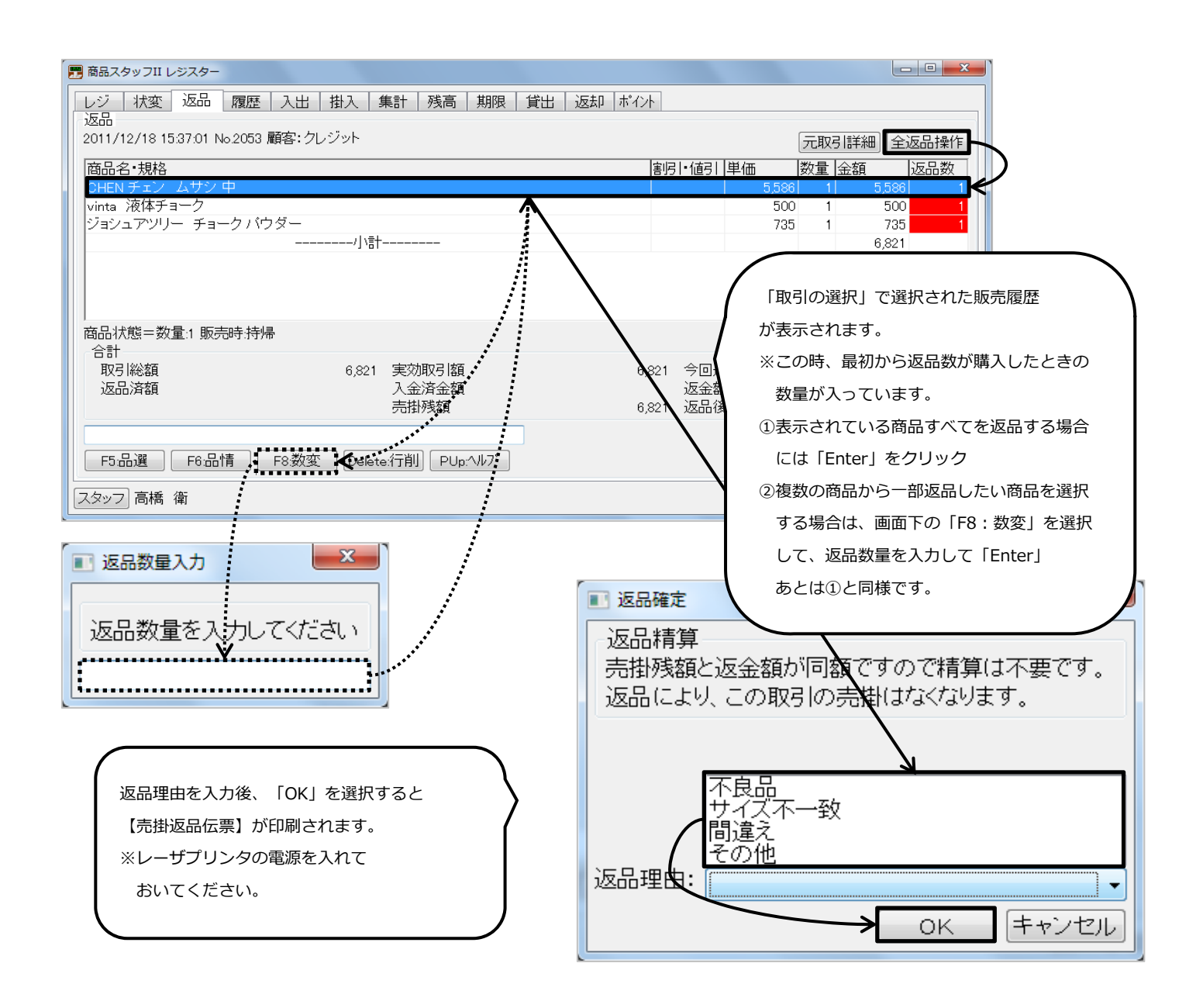

ご不明な点がございましたら

Bell Computer System TEL:048-783-1231 担当:高尾まで

All Rights Reserved,Copyright©Bell Computer System URL : http://bell-com.biz/